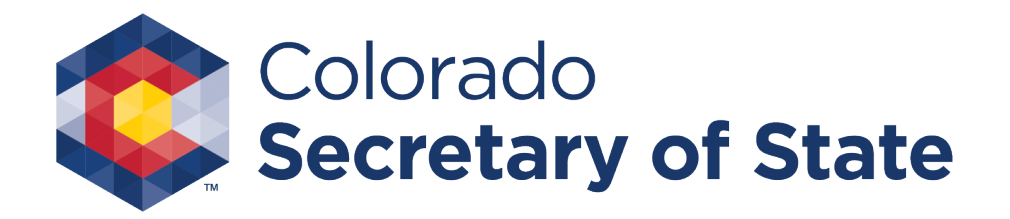

# Instructions for Quarterly Report

e-Filing

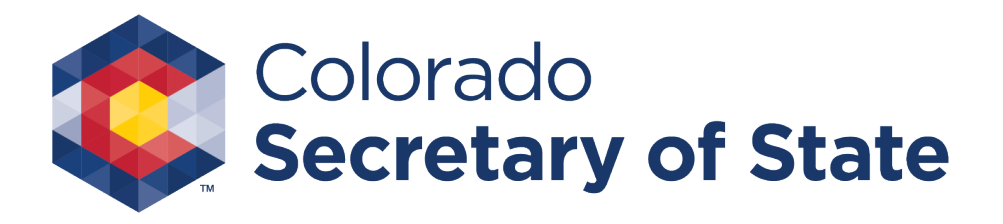

# Account Login – Access the login page

 Select the menu bars in the top left of the Colorado Secretary of State website, and select "Log in" under the Bingo & Raffles section

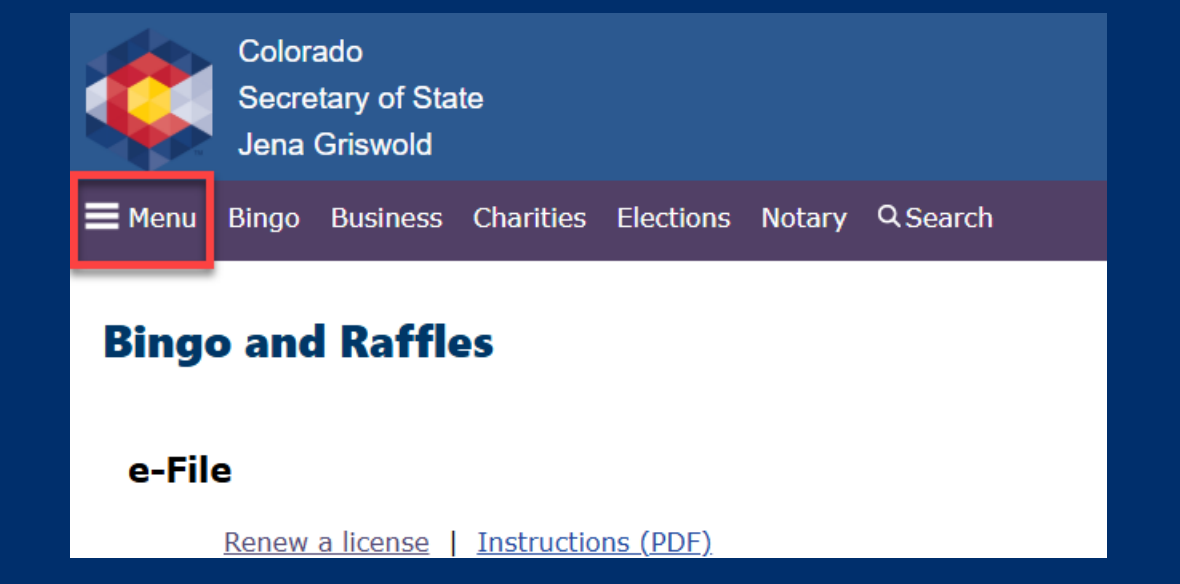

| Home                                   | DM   | E si     |
|----------------------------------------|------|----------|
| Administrative rules of state agencies | 0    | <u>S</u> |
| Apostille & authentications            | 0    | Δ        |
| Bingo & raffles                        | 0    | L        |
| • Forms                                | 0    | E        |
| • Log in                               | Elec | ctio     |
| • <u>FAQs</u>                          | 0    | V        |
| • <u>Apply for license</u>             | 0    | C        |
| <u>Renew a license</u>                 | 0    | C        |
| Business organizations                 | 0    | <u>C</u> |

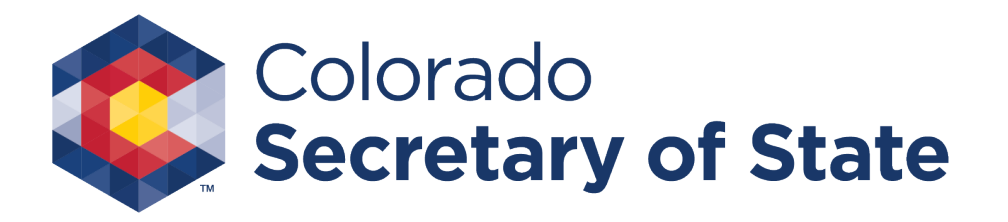

# Account login

• To begin, you will need to log in using your Master ID and password.

| Bingo-Raffle |                      |                 |
|--------------|----------------------|-----------------|
|              | Log in to your accou | nt              |
|              | Master ID *          |                 |
|              | Password *           |                 |
|              | Log in F             | orgot password? |

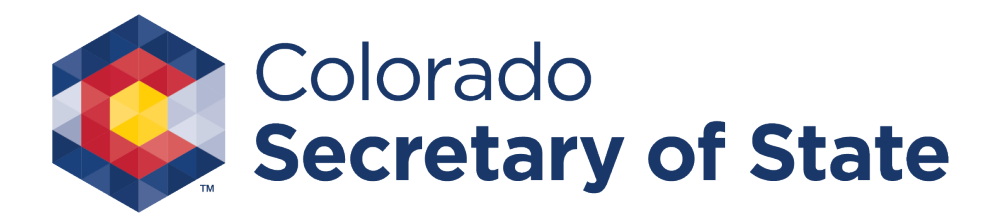

### Accessing Quarterly Reports

 After logging in, you will be taken to your Summary Page. To begin filing your Quarterly Reports, click the "Quarterly Reports" link either at the bottom of your summary, or from the left-hand navigation menu.

#### Summary

| Organization |                                                                                                    |                            |                  |  |  |  |  |  |  |
|--------------|----------------------------------------------------------------------------------------------------|----------------------------|------------------|--|--|--|--|--|--|
| Name         | (entering to the second second | Туре                       | Fraternal        |  |  |  |  |  |  |
| Master<br>ID | 01101001                                                                                                    | Incorporated or<br>founded | 02/29/1976       |  |  |  |  |  |  |
| FEIN         |                                                                                                    | Registration year          | 2014             |  |  |  |  |  |  |
| Phone        | 3032870945                                                                                                    | Email                      | al magnicipation |  |  |  |  |  |  |
| Street       | eet den e fan den ferstellen is fan er ande                                                                                                    |                            |                  |  |  |  |  |  |  |
| Mailing      | n/a                                                                                                    |                            |                  |  |  |  |  |  |  |

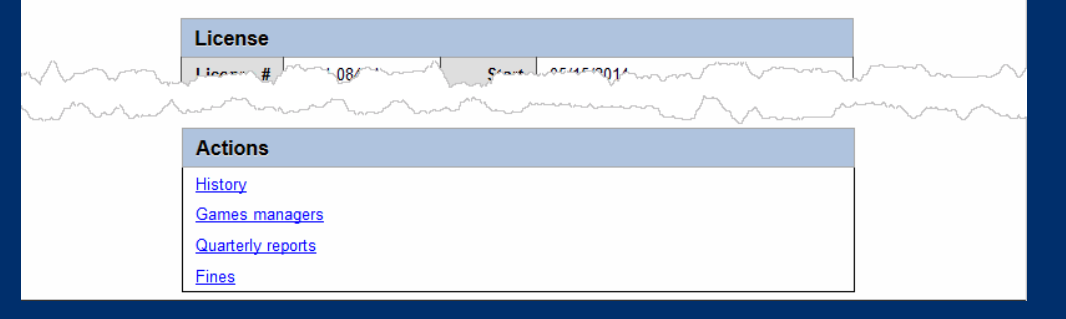

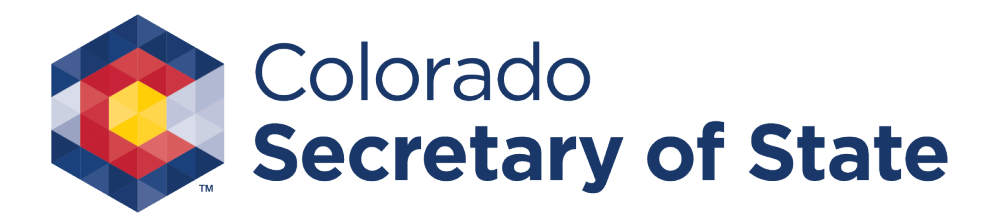

# Choosing a quarterly report to file

- On the Quarterly Report screen, you will see a list of the reports you have already filed and/or reports that are available to file, along with the Status, date the report was filed, and Gross Receipts information.
- Click the "Available" link to begin filing a new report.

#### Quarterly Reports Master ID License Reports must be filed in order. I have questions History of all filings Gross receipts Status Filed on Raffle Report Bingo Pull Tab 2014Q4 2014Q3 2014Q2 available Back

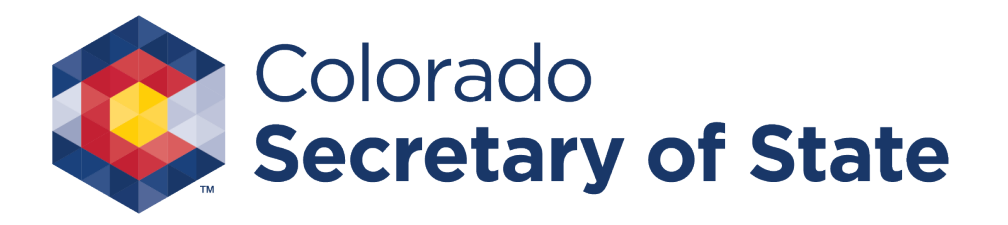

# Game Types

- On this page, you will select the checkboxes for all game types for which you are reporting activity this quarter.
- "No Activity" means you didn't have any income or host any games for this quarter.
- If you choose "No Activity," you will not need to include proceeds or occasions information (see following pages).

| Master ID<br>Name<br>License #                                                       |      |
|--------------------------------------------------------------------------------------|------|
| Type of Games<br>Mark all that apply.<br>Removing a game will reset the entire form. |      |
| Bingo     Pull tabs     Raffles     No activity                                      | ncel |

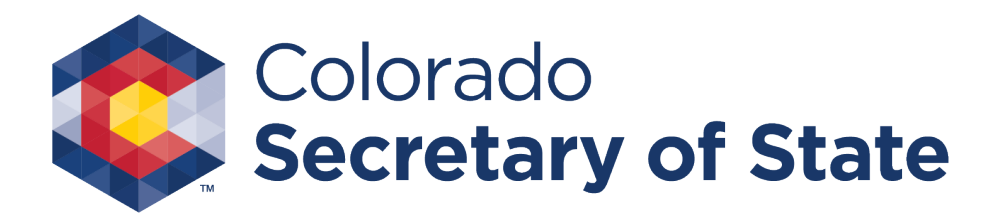

# Bank info

- The first time you file your report online, you will need to add your bank account information.
- Note: The "Save" button saves all information you have entered. The "Save & Exit button" will save your info and exit the application. The "Cancel" button removes all info you have entered and exits the application.

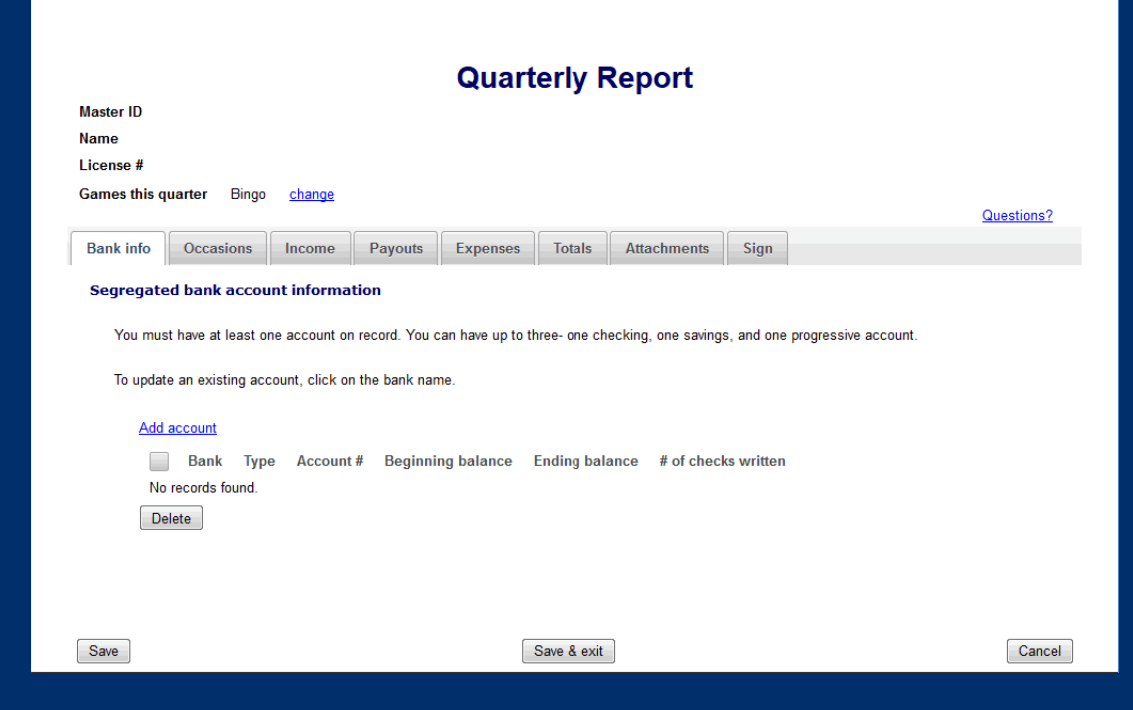

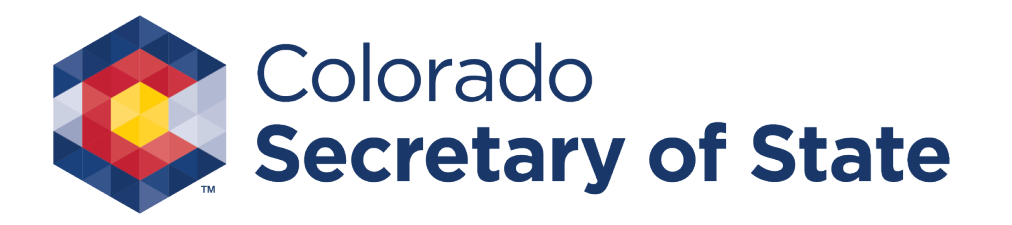

# Add bank account

- On the "Add bank account" screen, enter the necessary information for your bank account.
- You can enter information for up to three separate bank accounts, one of each type (Checking, Savings, and Progressive)

| Quart                                                       | erly Report |
|-------------------------------------------------------------|-------------|
| Add bank account                                            |             |
| Not visible to the public                                   |             |
| This account is*                                            |             |
| ○ Checking                                                  |             |
| ○ Savings                                                   |             |
| ○ Progressive                                               |             |
| Bank name*                                                  |             |
| Account number*                                             |             |
| Bank address 1*                                             |             |
| Address 2                                                   |             |
| City*                                                       |             |
| State*                                                      | *           |
| ZIP code*                                                   |             |
| Province                                                    |             |
| Country                                                     | •           |
|                                                             |             |
| Beginning balance" \$                                       |             |
| Ending balance* \$                                          |             |
| Is visible to the public                                    |             |
| Total number of checks written for                          | his quarter |
| Check range # to                                            | ¥           |
| Number of non-check withdrawals<br>(EFT, credit card, etc.) |             |
| Save                                                        | Cancel      |

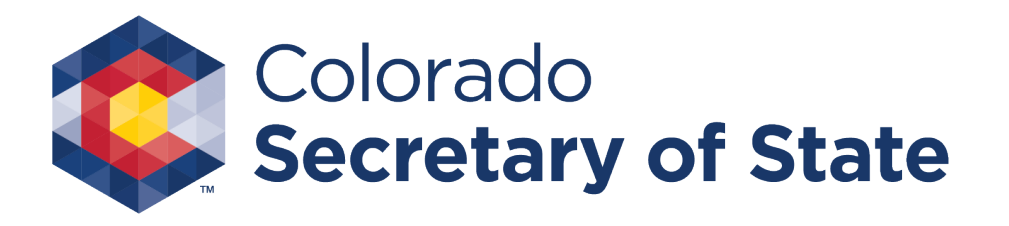

# Bank info (continued)

- Once you have added your bank account(s), you will choose the applicable bank account(s) for the report you are filing.
- Alternately, you can edit or remove any bank accounts you have entered by selecting them via the checkboxes and pressing the "Delete" button.
- If you need to edit any of your account information, click on the name of the bank account.

| Quarterly Report                                                                                                    |                                        |                        |             |                 |                 |                         |            |  |  |  |  |
|----------------------------------------------------------------------------------------------------|----------------------------------------|------------------------|-------------|-----------------|-----------------|-------------------------|------------|--|--|--|--|
| Aaster ID                                                                                                    |                                        |                        |             |                 |                 |                         |            |  |  |  |  |
| Name                                                                                                    |                                        | els anns an in         |             |                 |                 |                         |            |  |  |  |  |
| License #                                                                                                    | -##################################### |                        |             |                 |                 |                         |            |  |  |  |  |
| Games this                                                                                                    | quarter Bing                           | go <u>change</u>       |             |                 |                 |                         | Questions? |  |  |  |  |
| Bank info                                                                                                    | Occasions                              | Income                 | Payouts Exp | oenses Totals   | Attachments     | Sign                    |            |  |  |  |  |
| Segregated bank account information You must have at least one account on record. You can have up to three- one checking, one savings, and one progressive account. To update an existing account, click on the bank name. |                                        |                        |             |                 |                 |                         |            |  |  |  |  |
| (                                                                                                    | Bank                                   | а Туре                 | Account #   | Beginning balan | ce Ending balan | ice # of checks written |            |  |  |  |  |
|                                                                                                    | The Best E                             | Bank Checking          | -2345       | \$100,000.00    | \$100.00        | 1                       |            |  |  |  |  |
| [                                                                                                    | The Better                             | Bank Savings           | 1234        | \$500,000.00    | \$5.00          |                         |            |  |  |  |  |
|                                                                                                    | <u>The Good</u><br>Delete              | <u>Bank</u> Progressiv | ve 123      | \$1,000.00      | \$1.00          |                         |            |  |  |  |  |

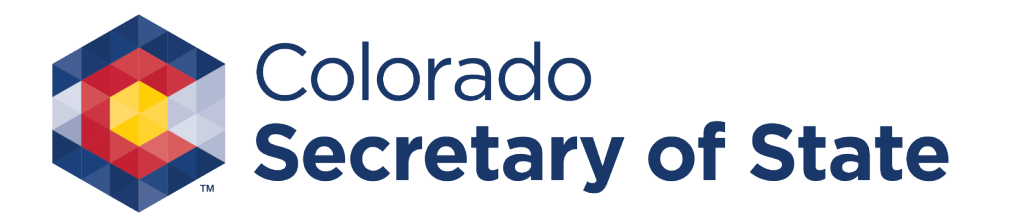

# Occasions

- On the "Occasions" tab, for each game type you have selected you will need to enter the number of occasions, number of players, and dates when the games were played.
- If you selected "No Activity" earlier, you would not see this tab.

| Qua                                               | arterly Report             |            |
|---------------------------------------------------|----------------------------|------------|
| Master ID                                         |                            |            |
| Name                                              |                            |            |
| License #                                         |                            |            |
| Games this quarter Bingo change                   |                            | Questions? |
| Bank info Occasions Income Payouts Expense        | es Totals Attachments Sign |            |
| Occasions and attendance this quarter             |                            |            |
| Bingo                                             |                            |            |
| Total number of bingo occasions * 0               |                            |            |
| Total number of players * 0                       |                            |            |
| Day(s) of the week and time(s) played *           |                            |            |
| <enter and="" days="" played="" times=""></enter> |                            |            |
| Save                                              | Save & exit                | Cancel     |

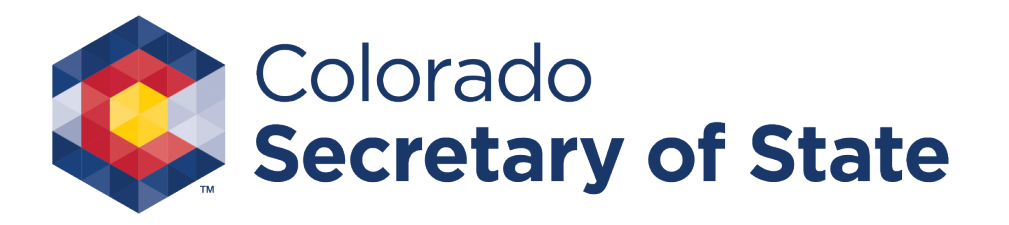

#### Income

- On the "Income" tab, you will need to enter the gross receipts for each game type you have selected.
- If you selected "No Activity" earlier, you would not see this tab.
- Your "Total Proceeds" will be automatically calculated as they are entered. Additionally, any required fees will also be calculated and displayed here.

|           |                     |               |                 | Quart           | erly F   | Report      |      |   |            |
|-----------|---------------------|---------------|-----------------|-----------------|----------|-------------|------|---|------------|
| laster ID | 19013000162         |               |                 |                 |          | •           |      |   |            |
| ame       |                     | ION 24        |                 |                 |          |             |      |   |            |
| icense #  | 2014-07745          |               |                 |                 |          |             |      |   |            |
| ames this | quarter Bingo       | change        |                 |                 |          |             |      |   |            |
|           | quarter Enige       | onango        |                 |                 |          |             |      | 9 | Questions? |
| Bank info | Occasions           | Income        | Payouts         | Expenses        | Totals   | Attachments | Sign |   |            |
| Receipt   | s and income        |               |                 |                 |          |             |      |   |            |
| Enter gr  | oss receipts - wh   | nole dollars  | only. If the an | nount is zero,  | enter 0. |             |      |   |            |
|           |                     |               |                 |                 |          |             |      |   |            |
| Bingo     |                     |               |                 |                 |          |             |      |   |            |
| Regu      | lar bingo * 🛛 💲 🛛   | )             |                 |                 |          |             |      |   |            |
| Progr     | essive bingo * \$ 0 | )             | <b>-</b>        |                 |          |             |      |   |            |
|           |                     |               |                 |                 |          |             |      |   |            |
| Totals    |                     |               |                 |                 |          |             |      |   |            |
| Will be   | automatically ca    | alculated wh  | ien you Save    |                 |          |             |      |   |            |
| Total     | proceeds            | \$0.00        | )               |                 |          |             |      |   |            |
| Total     | administrative fe   | ee due \$0.00 | )               |                 |          |             |      |   |            |
| How a     | re fees calculated? |               |                 |                 |          |             |      |   |            |
|           |                     |               |                 |                 |          |             |      |   |            |
| Payn      | nent will be colled | cted online v | when you sub    | omit this repor | t.       |             |      |   |            |
|           |                     |               |                 |                 |          |             |      |   |            |
| Court     |                     |               |                 |                 | 0        |             |      |   | Canad      |

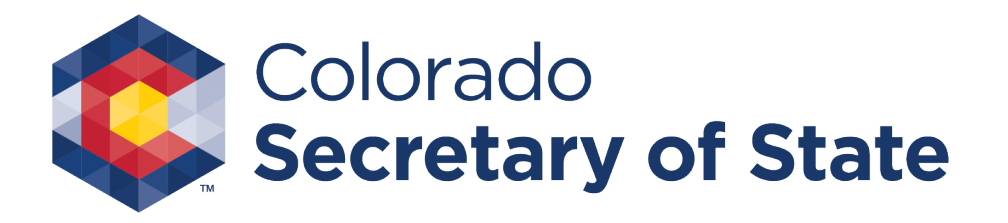

# Payouts

- Similar to the "Income" tab, you will need to enter payout distribution information for each game type you have selected.
- Your "Total Payouts" will be automatically calculated as they are entered.

| Quarterly Report                                          |                           |            |  |  |  |  |  |  |
|-----------------------------------------------------------|---------------------------|------------|--|--|--|--|--|--|
| Master ID                                                 |                           |            |  |  |  |  |  |  |
| Name                                                      |                           |            |  |  |  |  |  |  |
| License #                                                 |                           |            |  |  |  |  |  |  |
| Games this quarter Bingo <u>change</u>                    |                           | Questions? |  |  |  |  |  |  |
| Bank info Occasions Income Payouts Expense                | s Totals Attachments Sign |            |  |  |  |  |  |  |
| Payout distributions                                      |                           |            |  |  |  |  |  |  |
| Enter whole dollars only. If the amount is zero, enter 0. |                           |            |  |  |  |  |  |  |
| Bingo                                                     |                           |            |  |  |  |  |  |  |
| Regular Bingo: cash payouts * \$ 0                        |                           |            |  |  |  |  |  |  |
| Regular Bingo: merchandise payouts * \$                   |                           |            |  |  |  |  |  |  |
| Progressive Bingo payouts at bingo occasions * \$         |                           |            |  |  |  |  |  |  |
|                                                           |                           |            |  |  |  |  |  |  |
| Totals<br>Will be automatically calculated when you Save. |                           |            |  |  |  |  |  |  |
| Total payouts \$0.00                                      |                           |            |  |  |  |  |  |  |
|                                                           |                           |            |  |  |  |  |  |  |
| Save                                                      | Save & exit               | Cancel     |  |  |  |  |  |  |

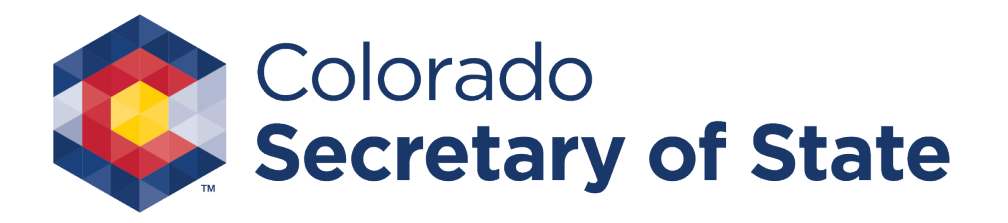

### Expenses

• Just like the previous two tabs, you will enter your expenses for each game type on the "Expenses" tab.

|                                                                                                    | Quart                                                        | erly Rep   | oort     |      |          |
|----------------------------------------------------------------------------------------------------|--------------------------------------------------------------|------------|----------|------|----------|
| laster ID                                                                                                    |                                                              |            |          |      |          |
| lame                                                                                                    |                                                              |            |          |      |          |
| icense #                                                                                                    |                                                              |            |          |      |          |
| ames this quarter Bingo <u>change</u>                                                                                                    |                                                              |            |          |      |          |
| Bank info Occasions Income Pau                                                                                                    | Fypenses                                                     | Totals Att | achmonts | Sign | Question |
|                                                                                                    | Expenses                                                     | Totalo Ma  | aomiona  | orgn |          |
| Bona fide expenses paid                                                                                                    |                                                              |            |          |      |          |
|                                                                                                    |                                                              |            |          |      |          |
| Enter amounts paid in whole dollars. If the                                                                                                    | amount is zero, ente                                         | r 0.       |          |      |          |
|                                                                                                    |                                                              |            |          |      |          |
|                                                                                                    |                                                              |            |          |      |          |
| Bingo                                                                                                    |                                                              |            |          |      |          |
| Bingo<br>Bingo occasion rent *                                                                                                    | \$0                                                          |            |          |      |          |
| <b>Bingo</b><br>Bingo occasion rent *<br>Bingo occasion security *                                                                                                    | \$ 0<br>\$ 0                                                 |            |          |      |          |
| Bingo<br>Bingo occasion rent *<br>Bingo occasion security *<br>Bingo occasion bookkeeping services *                                                                                                    | \$ 0<br>\$ 0<br>\$ 0                                         |            |          |      |          |
| Bingo<br>Bingo occasion rent *<br>Bingo occasion security *<br>Bingo occasion bookkeeping services *<br>Regular bingo supplies and equipment *                                                                                                    | \$ 0<br>\$ 0<br>\$ 0<br>\$ 0<br>\$ 0                         |            |          |      |          |
| Bingo<br>Bingo occasion rent *<br>Bingo occasion security *<br>Bingo occasion bookkeeping services *<br>Regular bingo supplies and equipment *<br>Progressive bingo supplies and equipment *                                                         | \$ 0<br>\$ 0<br>\$ 0<br>\$ 0<br>\$ 0<br>\$ 0<br>\$ 0<br>\$ 0 |            |          |      |          |
| Bingo<br>Bingo occasion rent *<br>Bingo occasion security *<br>Bingo occasion bookkeeping services *<br>Regular bingo supplies and equipment *<br>Progressive bingo supplies and equipment *                                                         | \$ 0<br>\$ 0<br>\$ 0<br>\$ 0<br>\$ 0<br>\$ 0<br>\$ 0         |            |          |      |          |
| Bingo<br>Bingo occasion rent *<br>Bingo occasion security *<br>Bingo occasion bookkeeping services *<br>Regular bingo supplies and equipment *<br>Progressive bingo supplies and equipment *                                                         | \$ 0<br>\$ 0<br>\$ 0<br>\$ 0<br>\$ 0<br>\$ 0<br>\$ 0         |            |          |      |          |
| Bingo<br>Bingo occasion rent *<br>Bingo occasion security *<br>Bingo occasion bookkeeping services *<br>Regular bingo supplies and equipment *<br>Progressive bingo supplies and equipment *                                                         | \$ 0<br>\$ 0<br>\$ 0<br>\$ 0<br>\$ 0<br>\$ 0<br>\$ 0         |            |          |      |          |
| Bingo<br>Bingo occasion rent *<br>Bingo occasion security *<br>Bingo occasion bookkeeping services *<br>Regular bingo supplies and equipment *<br>Progressive bingo supplies and equipment *                                                         | \$ 0<br>\$ 0<br>\$ 0<br>\$ 0<br>\$ 0<br>\$ 0<br>\$ 0         |            |          |      |          |
| Bingo<br>Bingo occasion rent *<br>Bingo occasion security *<br>Bingo occasion bookkeeping services *<br>Regular bingo supplies and equipment *<br>Progressive bingo supplies and equipment *<br>Food for volunteers * \$<br>Janitorial services * \$ | \$ 0<br>\$ 0<br>\$ 0<br>\$ 0<br>\$ 0<br>\$ 0<br>\$ 0<br>\$ 0 |            |          |      |          |

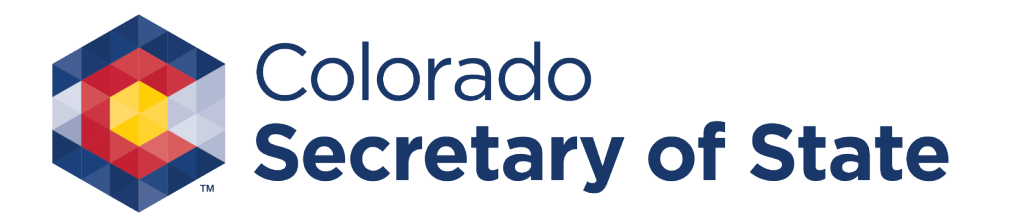

# Totals

- Comments in the "Comments" section are for your use only and will not be visible to the public.
- The "Totals" tab will display a summary of the calculated totals from the previous tabs (Income, fees, Payouts, and Expenses).

|                      |                                                  | Quarterly                 | Report      |      |            |
|----------------------|--------------------------------------------------|---------------------------|-------------|------|------------|
| Master ID            |                                                  | -                         | -           |      |            |
| Name                 |                                                  |                           |             |      |            |
| License #            |                                                  |                           |             |      |            |
| Games this quarter E | ingo <u>change</u>                               |                           |             |      |            |
|                      | ·                                                |                           |             |      | Questions? |
| Bank info Occasio    | ns Income Payouts                                | Expenses Totals           | Attachments | Sign |            |
| Totals               |                                                  |                           |             |      |            |
| Total proceeds       | \$0.00                                           |                           |             |      |            |
| Fee                  | \$0.00                                           |                           |             |      |            |
| Payouts              | \$0.00                                           |                           |             |      |            |
| Expenses paid        | \$0.00                                           |                           |             |      |            |
| Expenses owed        | \$0.00                                           |                           |             |      |            |
| Net Proceeds         | \$0.00                                           |                           |             |      |            |
|                      |                                                  |                           |             |      |            |
| 1000 char max. If y  | e to the public)<br>w need more room, add an att | achment on the next tab   |             |      |            |
| Tobo chai max. Ir y  | diffeed more room, add an att                    | actiment on the next tab. |             |      |            |
|                      |                                                  |                           |             |      |            |
|                      |                                                  |                           |             |      |            |
|                      |                                                  |                           |             |      |            |
|                      |                                                  |                           |             |      |            |
|                      |                                                  |                           |             |      |            |
|                      |                                                  |                           |             |      |            |
|                      |                                                  |                           |             |      |            |
|                      |                                                  |                           | _           |      |            |

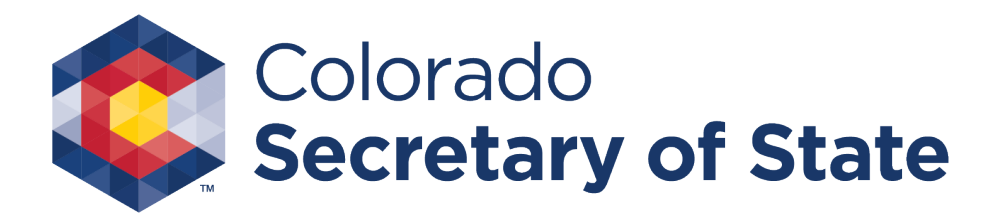

# Attachments

- You will need to attach your LE-21 Schedule A on the "Attachments" tab.
- You also have the option to attach any other forms that should be included with your report.
- Click the "Add a file" link to browse for your attachment(s).

|                                | Quarterly Report                                              |                                |                                   |                                    |                              |                                       |              |                 |                    |                   |
|--------------------------------|---------------------------------------------------------------|--------------------------------|-----------------------------------|------------------------------------|------------------------------|---------------------------------------|--------------|-----------------|--------------------|-------------------|
| Master ID                      |                                                               |                                |                                   |                                    |                              |                                       |              |                 |                    |                   |
| Name                           |                                                               |                                |                                   |                                    |                              |                                       |              |                 |                    |                   |
| License #                      |                                                               |                                |                                   |                                    |                              |                                       |              |                 |                    |                   |
| Games this o                   | uarter Bingo                                                  | <u>change</u>                  |                                   |                                    |                              |                                       |              |                 |                    | Questions?        |
| Bank info                      | Occasions                                                     | Income                         | Payouts                           | Expenses                           | Totals                       | Attachments                           | Sign         |                 |                    |                   |
| Attachme                       | nts                                                           |                                |                                   |                                    |                              |                                       |              |                 |                    |                   |
| You mu                         | st attach your LE-                                            | -21 Schedule                   | A - Distributio                   | n of Proceeds.                     |                              |                                       |              |                 |                    |                   |
| Attach a<br>not acco<br>Combin | any other forms th<br>epted on paper.<br>ed size of all files | at should be i<br>must be 4 Mi | included with t<br>B or less. 1 M | his report. Form<br>B = 1024 KB. F | ns must be a<br>iles must be | ttached here if you<br>in PDF format. | want to incl | ude them in you | r online quarterly | report- forms are |
| Add                            | <u>a file</u><br>File Descr                                   | ription Siz                    | e                                 |                                    |                              |                                       |              |                 |                    |                   |
| No.                            | erecords found.<br>Hete                                       |                                |                                   |                                    |                              |                                       |              |                 |                    |                   |
|                                |                                                               |                                |                                   |                                    |                              |                                       |              |                 |                    |                   |
|                                |                                                               |                                |                                   |                                    |                              | _                                     |              |                 |                    |                   |
| Save                           |                                                               |                                |                                   |                                    | Save & exit                  | ]                                     |              |                 |                    | Cancel            |

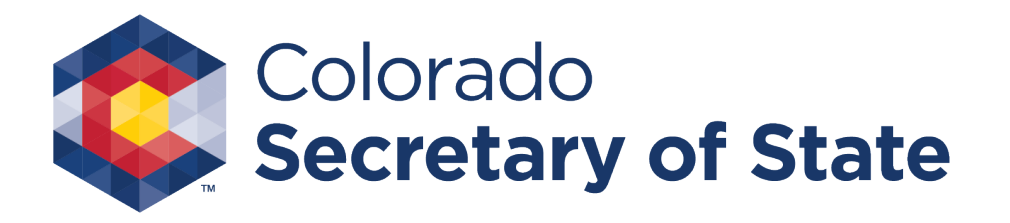

# Sign

- On the "Sign" tab, you will need to enter the information for whomever completed this Report. Note: all rejects and confirmations will go to the email address entered.
- You will be able to review all of the information in this Report before it is submitted (see next page).

| Quarterly Report                                                                                                    |           |
|----------------------------------------------------------------------------------------------------|-----------|
| Master ID                                                                                                    |           |
| Name                                                                                                    |           |
| License #                                                                                                    |           |
| Games this quarter Bingo change Questio                                                                                                    | <u>s?</u> |
| Bank info Occasions Income Payouts Expenses Totals Attachments Sign                                                                                                    |           |
| Complete this page when your report is ready to be submitted.                                                                                                    |           |
| Person hing                                                                                                    |           |
| First *                                                                                                    |           |
| Middle                                                                                                    |           |
| Last *                                                                                                    |           |
| Title *                                                                                                    |           |
| Email *                                                                                                    |           |
| Business phone *                                                                                                    |           |
| Home phone                                                                                                    |           |
| I solemnly affirm under penalty of perjury, as defined in section 18-8-503, C.R.S. and punishable by law, that I am fully and duly authorized to file this report, that I have read the report and know its contents, and that it is true and complete. Continue |           |

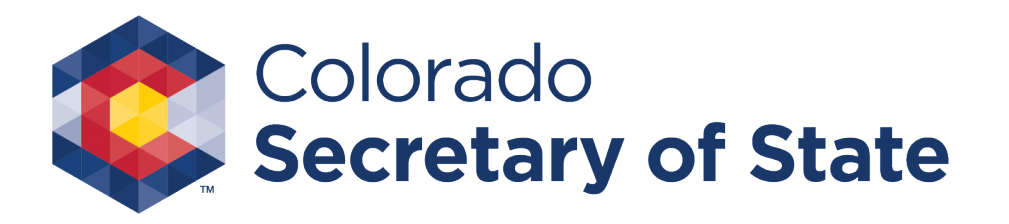

# Review

- Before you submit your Quarterly Report, you will be able to preview all of the information you have entered to make sure it is accurate. To make any changes, click the "Back" button.
- If everything is complete and accurate, click the "Confirm and file" button.

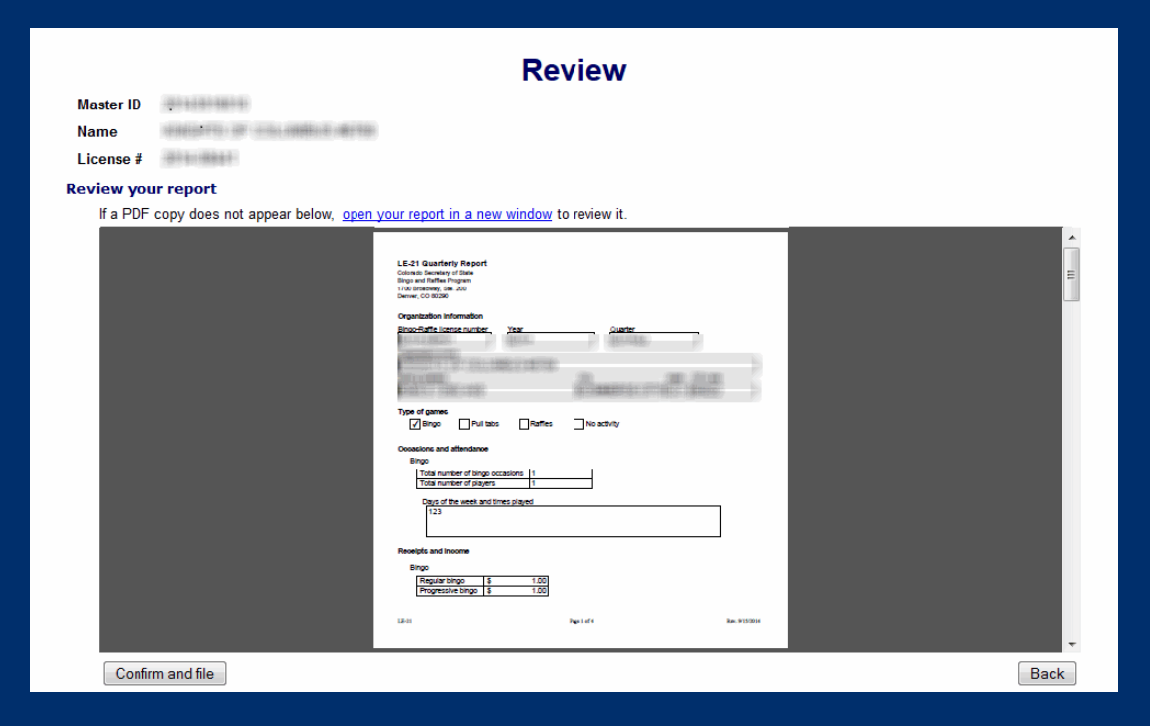

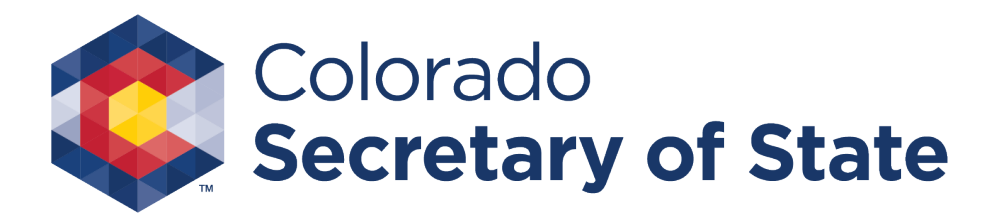

# Payment

 If you are required to pay any fees, you will be taken to the "Payment" page after your report is submitted.

|                         |       | Payment  |        |
|-------------------------|-------|----------|--------|
| Master ID               |       |          |        |
| Name                    |       |          |        |
| License #               |       |          |        |
|                         |       |          |        |
| Amount                  |       |          |        |
| Quarterly report 2014Q4 |       | \$100.00 |        |
|                         | Total | \$100.00 |        |
|                         |       |          |        |
| Payment Method*         |       |          |        |
| Credit or Debit         |       |          |        |
| Prepaid account         |       |          |        |
| Back                    |       | Continue | Cancel |

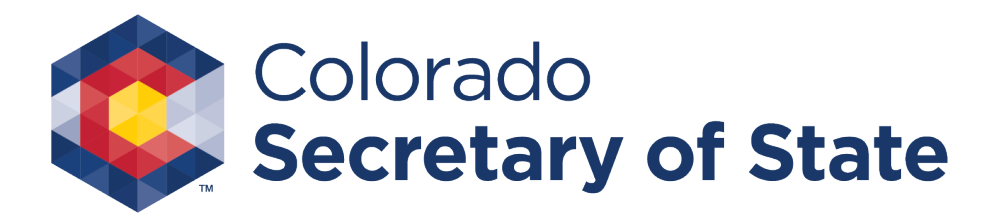

# Receipt

- Once you have paid any applicable fees, you will see this receipt page.
- To send an email copy of this receipt, enter an email address and click the "Send" button.

|                                                                              |                                                                     | Rece    | ipt |  |
|------------------------------------------------------------------------------|---------------------------------------------------------------------|---------|-----|--|
| ur filing was su                                                             | iccessful.                                                          |         |     |  |
|                                                                              |                                                                     |         |     |  |
| ceive an email w                                                             | hen your form has been pro                                          | cessed. |     |  |
| rint this receipt fo                                                         | or your records.                                                    |         |     |  |
|                                                                              |                                                                     |         |     |  |
| 0                                                                            |                                                                     |         |     |  |
| 10                                                                           |                                                                     |         |     |  |
|                                                                              | OF THE ADDRESS OF THE                                               |         |     |  |
|                                                                              | AT COLUMNSTRATIC                                                    |         |     |  |
|                                                                              | ALCONTRACTORS.                                                      |         |     |  |
| Date                                                                         | 03/04/2015                                                          | 1       |     |  |
| Date<br>Transaction                                                          | 03/04/2015<br>Quarterly report 2014Q2                               |         |     |  |
| Date<br>Transaction<br>Filing ID                                             | 03/04/2015<br>Quarterly report 2014Q2                               |         |     |  |
| Date<br>Transaction<br>Filing ID<br>Payment type                             | 03/04/2015<br>Quarterly report 2014Q2<br>Prepaid account            |         |     |  |
| Date<br>Transaction<br>Filing ID<br>Payment type<br>Amount                   | 03/04/2015<br>Quarterly report 2014Q2<br>Prepaid account<br>\$49.50 | -       |     |  |
| Date<br>Transaction<br>Filing ID<br>Payment type<br>Amount                   | 03/04/2015<br>Quarterly report 2014Q2<br>Prepaid account<br>\$49.50 |         |     |  |
| Date<br>Transaction<br>Filing ID<br>Payment type<br>Amount<br>mail my receip | 03/04/2015<br>Quarterly report 2014Q2<br>Prepaid account<br>\$49.50 |         |     |  |

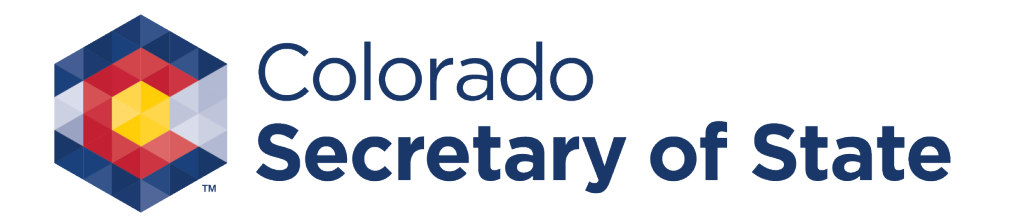

# **Bingo-Raffles Contact Information**

If you have questions or need additional assistance, please contact the Bingo-Raffles program:

Call us at 303-869-4910

or Email us at <u>licensing@coloradosos.gov</u>